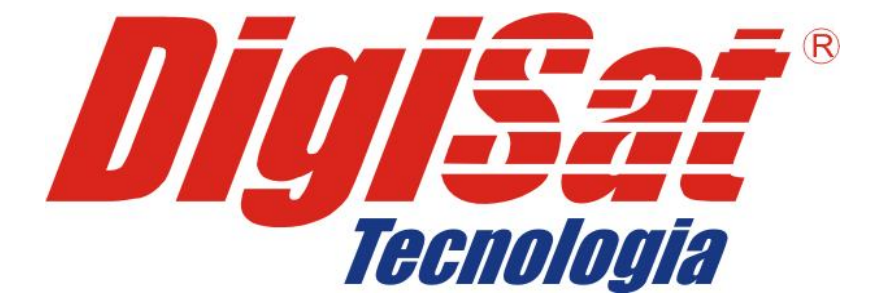

# MANUAL DO MÓDULO DE GESTÃO EMPRESARIAL

Digisat Tecnologia Ltda Rua Marechal Deodoro, 772 – Edifício Mirage 1° Andar – Salas 5 e 6 – Centro – Concórdia/SC CEP: 89700-000 – Fone/Fax: (49) 3441-1600 <u>suporte@digisat.com.br</u> <u>www.digisat.com.br</u>

# MANUAL DO MÓDULO DE GESTÃO EMPRESARIAL

# APRESENTAÇÃO

Este manual foi desenvolvido para auxiliar os usuários dos Sistemas *Gerencial* e *Administrador*, na utilização do módulo *Gestão Empresarial*. O módulo é disponibilizado juntamente com os Sistemas (gratuitamente). Para executá-lo no sistema Gerencial após acessar o programa clique no botão indicado abaixo:

| Alt+M - :: Módulos de l | Movimentação ::       |                      |                     |            |
|-------------------------|-----------------------|----------------------|---------------------|------------|
| Compras                 | Faturamento           | Ordens de<br>serviço | Outras<br>operações | Ausiliares |
| Balança                 | Gestão<br>Empresarial |                      |                     |            |
|                         |                       |                      |                     |            |
|                         |                       |                      |                     |            |

No sistema Administrador use o atalho indicado na imagem abaixo:

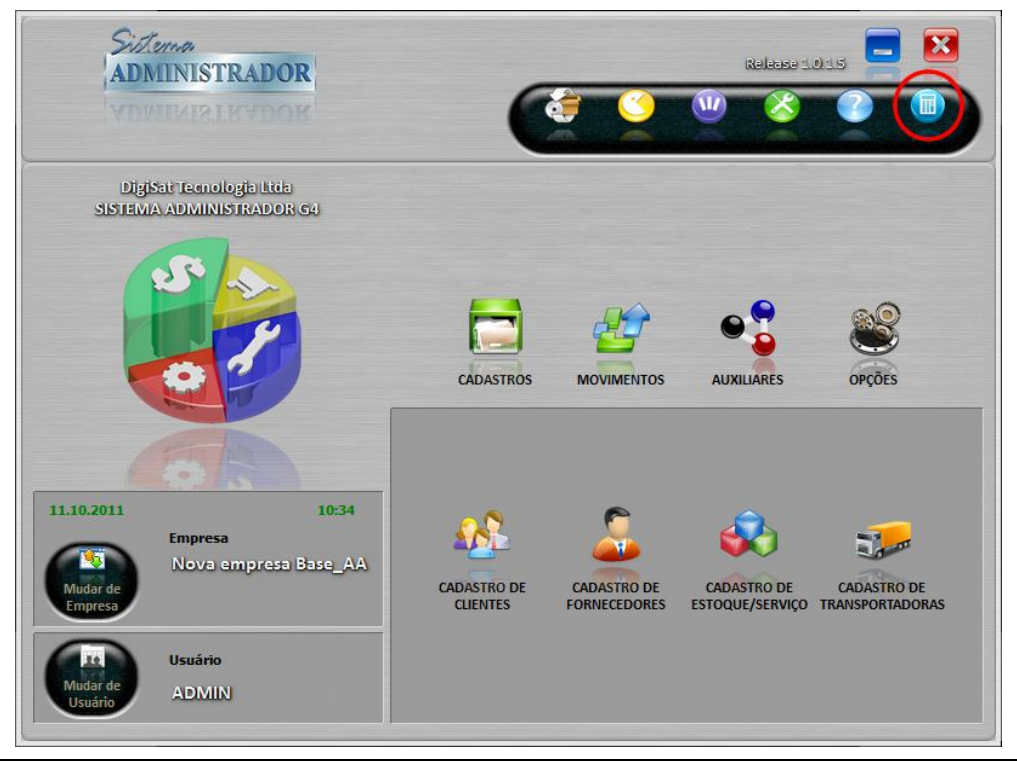

# **COMO UTILIZAR**

A seguir especificam-se os comandos a serem utilizados neste módulo.

| Data Inicial: | 11/10/2011 | 15 |           | O módulo permite filtrar o período desejado para análise.          |
|---------------|------------|----|-----------|--------------------------------------------------------------------|
| Data Final:   | 11/10/2011 | 15 | Atualizar | Basta indicar a data inicial, final e clicar no botão "Atualizar". |

# Colunas

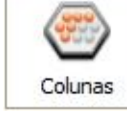

O módulo permite exibir/ocultar as colunas que deseja visualizar. De acordo com a tabela visualizada são disponibilizadas as colunas para visualização, permitindo ao usuário exibi-las ou ocultá-las.

#### **Outras Opções**

|                           | <b>Mostrar detaine</b> : Quando marcada, esta opção permite visualizar o conteudo do registro principal            |
|---------------------------|----------------------------------------------------------------------------------------------------|
| ✓ Mostrar detalhe         | <b>Exportar todas as linhas</b> : Deixando esta opção marcada é possível exportar todas as                         |
| Exportar todas as linhas  | informações exibidas na tela. Se desmarcada exporta apenas a linha (registro)                                      |
| 🖌 Auto ajustar colunas    | selecionada.                                                                                                    |
| Mostrar rodapé dos grupos | <b>Auto ajustar colunas</b> : Permite o ajuste automático das colunas de acordo com o tamanho da tela (resolução). |
|                           | Mostrar rodapé dos grupos: Habilita a totalização das colunas.                                                     |

#### Exportação

| Γ | Ex | portação |          |           |
|---|----|----------|----------|-----------|
|   | ¥  | Exportar | 🖲 Html 🔿 | Xls 🔿 Txt |

O módulo permite exportar os dados em três formatos: HTML (WEB), XLS (Excel) ou TXT (Texto).

Ao selecionar o formato desejado e exportar, o sistema efetuará a gravação dos dados em pasta específica para esta finalidade. Esta pasta estará armazenada no local de instalação do Sistema Gerencial, ou seja, em: C:\Digisat\GG4\Relatorios\_Exportados.

| <u>Salvar</u> em:                            | lelatorio     | os_Exportados     |              | G 🤌 📂 🛄 -           |      |         |
|----------------------------------------------|---------------|-------------------|--------------|---------------------|------|---------|
| C                                            | Nome          | *                 |              | Data de modificaç   | Tipo | Tar     |
| Locais<br>Área de<br>Trabalho<br>Bibliotecas |               | Nenhu             | m item corro | esponde à pesquisa. |      |         |
| Computador                                   | •             |                   | III          |                     |      | •       |
| (3)                                          | <u>N</u> ome: | Resumo_13_10_2011 | .Html        |                     | - (  | Salvar  |
|                                              | T             |                   |              |                     |      | Canadan |

Deixando a opção "Exportar todas as linhas" marcada e selecionar o formato HTML, o sistema exporta todas as linhas exibidas na tela, porém, nos formatos TXT e XLS o sistema exportará apenas as linhas principais.

#### CONTEÚDO

Pode-se conferir os valores gerais dos módulos do Sistema ou separadamente por módulo (Vendas, Vendas ECF, Pré-venda, Pedido de venda, etc).

| Gestão Empresarial                   |                                                   |                                                                                                    |
|--------------------------------------|---------------------------------------------------|----------------------------------------------------------------------------------------------------|
| Exportação<br>Exportar • Html        | I ○ XIs ○ Txt Data Inicia<br>Data Fina<br>*Recebe | d:* 01/09/2012 3 ↓ ↓ ↓ ↓ ↓ ↓ ↓ ↓ ↓ ↓ ↓ ↓ ↓ ↓ ↓ ↓ ↓ ↓                                               |
| 👫 Resumo 📄 Vendas 🁙 Vendas ECF       | 🕎 Pré-venda 🔀 Pedido de Ve                        | enda 😒 Ordem de Serviço 📄 Compras 🐓 Pedido de Compra 📝 Receber  Pagar 📴 Bancos  Gaixa 🗟 Vendas NFe |
| Descrição                            | Valor                                             |                                                                                                    |
| 4 Caixa                              | 3.414,87                                          |                                                                                                    |
| Entradas Caixa                       | 4.514,92                                          |                                                                                                    |
| Saídas Caixa                         | 1.100,05                                          |                                                                                                    |
| Contas à Receber Lançadas            | 1.752,72                                          |                                                                                                    |
| Contas Atrasadas (sem juro)          | 2.281,89                                          |                                                                                                    |
| Contas Recebidas                     | 59.510,39                                         |                                                                                                    |
| Contas Vencendo no Período           | 532,84                                            |                                                                                                    |
| Contas à Vencer                      | 5.793,47                                          |                                                                                                    |
| 4 Contas à Pagar Lançadas            | 127,80                                            |                                                                                                    |
| Contas Atrasadas (sem juro)          | 26.736,94                                         |                                                                                                    |
| Contas Pagas                         | 47.214.281,54                                     |                                                                                                    |
| Contas Vencendo no Período           | 4.564,90                                          |                                                                                                    |
| Contas à Vencer                      | 6.164,10                                          |                                                                                                    |
| Movimentações Bancárias - Saldo Real | 40,00                                             |                                                                                                    |
| 001-9 - 13425-8 - 18                 | 40,00                                             |                                                                                                    |
| ✓ Venda Bruta                        | 5.357,17                                          |                                                                                                    |
| Venda Cancelada                      | 0,00                                              |                                                                                                    |
| Venda Liquida                        | 5.357,17                                          |                                                                                                    |
| Pré-vendas                           | 0,00                                              |                                                                                                    |
| ⊿ Pedidos de Venda                   | 3,50                                              |                                                                                                    |
| Cancela                              | 1,00                                              |                                                                                                    |
| Entregue                             | 1,50                                              |                                                                                                    |
| Pendente                             | 1,00                                              |                                                                                                    |
| ⊿ Ordem de Serviço                   | 1,50                                              |                                                                                                    |
| Entregue                             | 1,50                                              |                                                                                                    |
| Compras                              | 32.915,00                                         |                                                                                                    |
| Pedidos de Compra                    | 0,00                                              |                                                                                                    |
|                                      |                                                   | Licenciado para                                                                                    |
| Usuario: GERENTE - GERENTE           |                                                   | DIGISAT TECNOLOGIA LTDA - TREINAMENT                                                               |

### Visualizar conteúdo

Para conferir o conteúdo de cada item, basta selecionar a aba com o nome do módulo, especificar o período e clicar em "Atualizar". No exemplo abaixo foi selecionada a aba Pedido de Venda.

Por exemplo: Para conferir os itens que há no pedido de venda número 391, basta clicar na seta que precede o pedido e o conteúdo é disponibilizado abaixo.

| Exportação<br>Image: Exportar Data Inciat:* 01/09/2012 Image: Inciat:* Image: Inciat:* <thimage: inciat:*<="" th=""> &lt;</thimage:> | Gestão              | Empresaria            |                                |                  |                                                                               |                                   |                                                        |                      |              |                                                                                         |                                                   |           |            |          |         | 8         |
|----------------------------------------------------------------------------------------------------|---------------------|-----------------------|--------------------------------|------------------|-------------------------------------------------------------------------------|-----------------------------------|--------------------------------------------------------|----------------------|--------------|-----------------------------------------------------------------------------------------|---------------------------------------------------|-----------|------------|----------|---------|-----------|
| Número   Emissão   Entrega   Cód. Cliente   Cliente   Desconto   Acréscimo   Tot. Produtos   Total   Status   Situu          0       388 03/09/2012       03/09/2012       1 10ÅO PALLO STLVA       0,00       1.00       1.00       Pend         0       390 06/09/2012       03/09/2012       1 10ÅO PALLO STLVA       0,00       1.00       1.00       Cent         4       391 06/09/2012       04/09/2012       2 FRANCISCO PI CR CONV       0,00       1.00       1.00         Arraste um cabeçalho da coluna aqui para grupar por essa coluna       Item       Cálógo       Esconto       Acréscimo       Total         1       1 TORATA ESPECIAL RECHEADA UN       KG       1,000       3.62       0,00       0,00       3.62         2       3 CREMP DENTAL CREMOSO       CX       4,000       6,10       0.00       2,70                                                                                                    | Resur<br>Arraste ur | ncabeçalho da colu    | ao<br>tar 🔹 Html<br>Vendas ECF | XIs O Txi        | Data Inicial:*<br>Data Final:*<br>*Receber e Pag<br>Pedido de Venda<br>coluna | 01/09/2<br>12/09/2<br>gar filtram | 012 3<br>012 3<br>pelo período de ver<br>em de Serviço | Jalizar<br>Incimento | Colunas      | Mostrar detalho<br>Exportar todas<br>Auto ajustar co<br>Mostrar rodapé<br>e Compra 🥐 Re | as linhas<br>lunas<br>dos grupos<br>eceber 🔗 Paga | ar 🗐 Bano | cos 🕼 Caix | a 🕞 Vend | as NFe  |           |
| D   388 03/09/2012   03/09/2012   1 JOÃO PAULO SILVA   0,00   1,00   1,00   Pens     b   389 06/09/2012   03/09/2012   1 JOÃO PAULO SILVA   0,00   1,00   Can     b   389 06/09/2012   06/09/2012   1 JOÃO PAULO SILVA   0,00   1,00   Can     d   391 0/09/2012   2 FRANCISCO PJ CR CONV   0,00   30,72   30,72   Pend     Arraste um cabeçalho da coluna aqui para agrupar por essa coluna   Ind.   Qtd.   Preço   Desconto   Acréscimo   Total     1   1   1 ORTA ESPECIAL RECHEADA UN   KG   1,000   3,62   0,00   3,62   2,40   3   9 CACHORRO QUENTE (COMPOSTO)   UN   10,000   0,27   0,00   2,70   2,70   2,70                                                                                                    | Número              | Emissão               | Entrega                        | Cód, Cliente     | Cliente                                                                       |                                   |                                                        |                      | Desconto     | Acréscimo                                                                               | Tot. Servicos                                     | Tot.      | Produtos   | Total    | Status  | Situa     |
| b   389 06/09/2012   06/09/2012   1 JOÃO PAULO SILVA   0,00   1,00   1,00   Canc     b   389 06/09/2012   06/09/2012   1 JOÃO PAULO SILVA   0,00   1,50   Entra     a   381 0/09/2012   1 JOÃO PAULO SILVA   0,00   1,50   Entra     Arraste un cabeçalho da coluna aqui para agrupar por essa coluna   Arraste un cabeçalho da coluna aqui para agrupar por essa coluna   Und.   Qtd.   Preço   Desconto   Acréscimo   Total      1   1 TORTA ESPECIAL RECHEADA UN   KG   1,000   3,62   0,00   0,00   3,62     2   3 CREME DENTAL CREMOSO   CX   4,400   6,10   0,00   2,70                                                                                                    | D                   | 388 03/09/2012        | 03/09/2012                     |                  | 1 JOÃO PAULO SILV                                                             | A                                 |                                                        |                      |              |                                                                                         |                                                   | 0,00      | 1,0        | 0        | 1,00    | Pend      |
| b   390 06/09/2012   0/00/2012   1 JOÃO PALUO SILVA   0,00   1,50   1,50   Entr.     4   391 0/09/2012   1 JOÃO PALUO SILVA   0,00   3,50   1,50   Entr.     Arraste um cabeçalho da coluna aqui para agrupar por essa coluna   Und.   Qtd.   Preço   Desconto   Acréscimo   Total     1   1 TORTA ESPECIAL RECHEADA UN   KG   1,000   3,62   0,00   2,36   2,4,40   3,610   0,00   2,70   2,70   2,70   2,70   2,70   2,70   2,70   2,70   2,70   2,70   2,70   2,70   2,70   2,70   2,70   2,70   2,70   2,70   2,70   2,70   2,70   2,70   2,70   2,70   2,70   2,70   2,70   2,70   2,70   2,70   2,70   2,70   2,70   2,70   2,70   2,70   2,70   2,70   2,70   2,70   2,70   2,70   2,70   2,70   2,70   2,70   2,70   2,70   2,70   2,70   2,70 <t< td=""><td>D</td><td>389 06/09/2012</td><td>06/09/2012</td><td></td><td>1 JOÃO PAULO SILV</td><td>A</td><td></td><td></td><td></td><td></td><td></td><td>0,00</td><td>1,0</td><td>0</td><td>1,00</td><td>Canc</td></t<>                                                                                                    | D                   | 389 06/09/2012        | 06/09/2012                     |                  | 1 JOÃO PAULO SILV                                                             | A                                 |                                                        |                      |              |                                                                                         |                                                   | 0,00      | 1,0        | 0        | 1,00    | Canc      |
| 391   0/09/2012   12/09/2012   2 FRANCISCO PJ CR CONV   0,00   30,72   30,72   Penc     Arraste um cabeçalho da coluna aqui para agrupar por essa coluna   Item Código   Estoque   Und.   Qtd.   Preço   Desconto   Acréscimo   Total     1   1   TORTA ESPECIAL RECHEADA UN   KG   1,000   3,62   0,00   0,00   3,62     2   3   CREME DENTAL CREMOSO   CX   4,000   6,10   0,00   24,40     3   9   CACHORRO QUENTE (COMPOSTO)   UN   10,000   0,27   0,00   2,70                                                                                                    | D                   | 390 06/09/2012        | 06/09/2012                     |                  | 1 JOÃO PAULO SILV                                                             | A                                 |                                                        |                      |              |                                                                                         |                                                   | 0,00      | 1,5        | 50       | 1,50    | Entre     |
| Arraste um cabeçalho da coluna aqui para agrupar por essa coluna     Item Código   Estoque   Und.   Qtd.   Preço   Desconto   Acréssimo   Total     1   1 TORTA ESPECIAL RECHEADA UN   KG   1,000   3,62   0,00   0,00   3,62     2   3 CREME DENTAL CREMOSO   CX   4,000   6,10   0,00   2,440     3   9 CACHORRO QUENTE (COMPOSTO)   UN   10,000   0,27   0,00   2,70                                                                                                    | 4                   | 391 0/09/2012         | 12/09/2012                     |                  | 2 FRANCISCO PJ CR                                                             | R CONV                            |                                                        |                      |              |                                                                                         |                                                   | 0,00      | 30,7       | 2        | 30,72   | Pend      |
|                                                                                                    | 2<br>3              | 3 CREME I<br>9 CACHOP | DENTAL CREMO<br>RRO QUENTE (O  | DSO<br>COMPOSTO) |                                                                               | CX<br>UN                          | 4,000<br>10,000                                        | 6,10<br>0,27         | 0,00<br>0,00 | 0,00<br>0,00                                                                            | 24,40<br>2,70                                     |           |            |          |         |           |
|                                                                                                    |                     |                       |                                |                  |                                                                               |                                   |                                                        |                      |              |                                                                                         |                                                   |           |            |          |         |           |
|                                                                                                    |                     | 4                     |                                |                  |                                                                               |                                   |                                                        |                      | 0,00         | 0,0                                                                                     | 0                                                 | 0,00      | 34,22      | 2        | 34,22   |           |
| 4 0,00 0,00 0,00 34,22 34,22                                                                                                    |                     |                       | E                              |                  |                                                                               |                                   |                                                        |                      |              |                                                                                         |                                                   |           |            |          | Licenci | ado para: |

# **Ordenar Informações**

Para ordenar as informações, basta clicar sobre o nome da coluna.

### **Agrupar Informações**

Para agrupar as informações, basta arrastar a coluna para o campo cinza indicado na imagem abaixo. Para retornar basta arrastar a coluna de volta à tabela.

| Gestão    | o Empresaria        | I                |                |                                                                                                    |                   |
|-----------|---------------------|------------------|----------------|----------------------------------------------------------------------------------------------------|-------------------|
|           | Exportaç            | ão<br>tar 💿 Html | ○ XIs ○ Txl    | bata Inicial:*   01/08/2012   IB     bata Final:*   12/09/2012   IB     ** Receiver Pagar Ritra pelo período de versimento   Atualizar |                   |
| 🌲 Resu    | imo 🗟 Vendas 🕯      | Vendas ECF       | 🕅 Pré-venda    | 🖻 Pedido de Venda 🕙 Ordem de Serviço 🗮 Com                                                                                             |                   |
| Arraste u | m cabeçalho da coli | una aqui para a  | grupar potessa | coluna                                                                                                    |                   |
| Número    | Emissão             | Entrega          | Cód. Cliente   | Cliente                                                                                                    |                   |
| Þ         | 382 02/08/2012      | 02/08/2012       |                | 1 JOÃO PAULO SILVA                                                                                                    |                   |
| D         | 383 13/08/2012      | 14/08/2012       |                | 1 JOÃO PAULO SILVA                                                                                                    |                   |
| D         | 384 22/08/2012      | 22/08/2012       |                | 1 Gestão Empresarial                                                                                                    |                   |
|           |                     |                  |                | Exportant • Html O Xis O Txt Data Final:* 12/09/2012                                                                                   | a Co<br>Atualizar |
|           |                     |                  |                | * Receber e Pagar filtram pelo perío                                                                                                   | odo de vencimer   |
|           |                     |                  |                | 🤻 Resumo 📓 Vendas 🛸 Vendas ECF 🚺 Pré-venda 🖾 Pedido de Venda 😒 Ordem de S<br>Cliente 7                                                 | Serviço 📕 C       |
|           |                     |                  |                | Número Emissão Entrega Cód. Cliente Desconto Acréscimo Tot. Serviços                                                                   | Tot. Produto      |
|           |                     |                  |                | Cliente : FRANCISCO PJ CR CONV (1)                                                                                                    |                   |
|           |                     |                  |                | 1 0,00 0,00 0,00                                                                                                    | 30,7              |
|           |                     |                  |                | Cliente : JOÃO PAULO SILVA (9)                                                                                                    |                   |
|           |                     |                  |                | 9 0,00 0,00 0,00                                                                                                    | 380,1             |
|           |                     |                  |                |                                                                                                    |                   |

## **Outras opções**

O sistema permite filtrar as informações, para isso basta posicionar o mouse sobre a coluna e então clicar na seta apresentada no final da coluna.

Serão apresentadas as informações existentes neste campo, o usuário deve selecionar a opção desejada para que o sistema filtre-as. Para voltar a exibir todas as informações execute o mesmo procedimento e selecionando a opção (All).

| Gestão Er     | mpresarial       |              |               |            |                                                            |
|---------------|------------------|--------------|---------------|------------|------------------------------------------------------------|
|               | Exportaçã        | o 💮          | ml 🔿 Xis      | O Txt      | Data Inicial:* 01/<br>Data Final:* 12/<br>*Receber e Pagar |
| 🌲 Resumo      | 🗟 Vendas 👙       | Vendas EC    | F 🛛 Pré-ve    | nda 🛛 Pe   | dido de Venda 🖄                                            |
| Arraste um ca | beçalho da colur | na aqui para | a agrupar por | essa colun | э                                                          |
| Cupom Ca      | aixa Data 🛛 🔤    | Hora         | Cód. Cli.     | Cliente    |                                                            |
| ▷ 006779      | (All)            | 16:50:33     | 10            | TADEU VA   | SCONCELOS                                                  |
| ▷ 006780      | (Custom)         | 16:50:58     | 10            | TADEU VA   | SCONCELOS                                                  |
| D 006802      | 01/08/2012       | 17:43:50     | 7             | MARIA JUL  | IANA                                                       |
| ▷ 006750      | 10/08/2012       | 10:06:31     | 1             | JOÃO PAUL  | O SILVA                                                    |
| Þ 006751      | 16/08/2012       | 10:07:09     | 1             | JOÃO PAUL  | O SILVA                                                    |
| ▷ 006793      | 24/08/2012       | 17:34:36     | 1             | JOÃO PAUL  | O SILVA                                                    |
| ▷ 006796      | 31/08/2012       | 17:38:04     | 1             | JOÃO PAUL  | O SILVA                                                    |
| ▷ 006798      | 03/09/2012       | 17:39:59     | 1             | JOÃO PAUL  | O SILVA                                                    |
| ▶ 006800      | 1 24/08/2012     | 17:40:55     | 1             | JOÃO PAUL  | O SILVA                                                    |
| ▶ 006805      | 1 24/08/2012     | 17:46:37     | 1             | JOÃO PAUL  | O SILVA                                                    |
| ▷ 006813      | 1 31/08/2012     | 14:51:15     | 1             | JOÃO PAUL  | O SILVA                                                    |
| ▶ 006843      | 1 06/09/2012     | 08:58:21     | 1             | 10ÃO PAU   | O SILVA                                                    |
| N 005910      | 1 21/08/2012     | 14.40.26     | -             | CONCUME    | 00                                                         |

Depto. de Controle de Qualidade